## TRAVEL EXPENSE REPORT

## **INSTRUCTIONS**

The files attached to this email are <u>for example only</u>. <u>Please do not use either attachment to complete</u> your mileage report or use as your mileage form.

First, go to the following website to check the mileage rate (this link is also on our website)<u>https://www.uakron.edu/controller/travel.dot</u>

Next, go to our website <u>https://www.uakron.edu/education/student-teaching/organizer.dot</u> and under "Final millage due" click on the Standard mileage Expense Report" which is listed as "FIRST STEP."

THE TABLE WAS CREATED TO ASSIST YOU WITH THE ENTRIES. THE LEFT SIDE OF THE TABLE UNDER "LOCATION" HAS THE CELL NUMBER. THE RIGHT SIDE OF THE TABLE UNDER "ENTRY" HAS THE INFORMATION YOU ENTER IN THE CELL NUMBER. FOR EXAMPLE, ON THE DOWNLOADED SPREADSHEET, FIND CELL C3. IN CELL C3, ADD YOUR FULL NAME.

## PLEASE FOLLOW EACH STEP IN THE ORDER IT IS LISTED

| FIRST STEP:                                                                                  |                                                     |
|----------------------------------------------------------------------------------------------|-----------------------------------------------------|
| Go to our website https://www.uakron.edu/education/student-teaching/organizer.dot            |                                                     |
| and under "Final millage due" click on the Standard mileage Expense Report" and download it. |                                                     |
| SECOND STEP:                                                                                 |                                                     |
| START ON THE FIRST TAB – "TRAVEL EXPENSE REP                                                 | ORT"                                                |
| LOCATION                                                                                     | ENTRY                                               |
| Cell C3                                                                                      | Add full name                                       |
| Cell C4                                                                                      | Add Employee ID                                     |
| Cell C5                                                                                      | Add your home address including city and ZIP –      |
|                                                                                              | AND THE DEPARTMENT CODE 4201 AFTER YOUR             |
|                                                                                              | ADDRESS                                             |
| Cell C6                                                                                      | Type Supervising Student Teachers                   |
| Cell D7                                                                                      | Enter the first date you start your visits          |
| Cell F7                                                                                      | Enter the last date you finished your visits        |
| Cell G11                                                                                     | You will be entering the dates of visits on the     |
|                                                                                              | Mileage Worksheet, but AP requires you enter        |
|                                                                                              | the dates starting in G11. Before you enter the     |
|                                                                                              | dates, above the date entries in the upper middle   |
|                                                                                              | of the page in the purple area click on "Add        |
|                                                                                              | Columns." Starting in cell G11 start entering your  |
|                                                                                              | visit dates until you enter them all or you run out |
|                                                                                              | of cells. If you cannot fit all of the dates do not |
|                                                                                              | enter them                                          |
| Cell K25                                                                                     | Type the correct and current mileage rate           |
| Cell C33                                                                                     | Enter your insurance company                        |

|          | (Please make sure you enter your insurance<br>information in this cell and not in the "Remarks<br>or Explanations" area.) |
|----------|----------------------------------------------------------------------------------------------------|
| Cell C88 | Type your full name                                                                                                    |
| Cell D89 | Enter the date you finished or the last day of the                                                                        |
|          | semester                                                                                                    |
| Cell G89 | Type in a phone number, it can be your own, or my extension 7961                                                          |

| THIRD STEP:                                |                                                                                                    |  |
|--------------------------------------------|----------------------------------------------------------------------------------------------------|--|
| GO TO THE SECOND TAB – "MILEAGE WORKSHEET" |                                                                                                    |  |
| LOCATION                                   | ENTRY                                                                                                    |  |
| Cell I10                                   | Type the correct and current mileage rate                                                                                                    |  |
| Cell A11                                   | Enter the date of the visit                                                                                                    |  |
| FOR Cell C11 AND E11                       | <ol> <li>Enter the FROM location –</li> <li>Mileage must be detailed by using the<br/>start/finish location as the University or<br/>the actual point of departure, <u>whichever</u><br/><u>results in fewer miles traveled</u>.</li> <li>Reporting of mileage must be as<br/>accurate as possible. A comparison of<br/>actual mileage will be made against the<br/>number of miles calculated using<br/>MapQuest<sup>®</sup> as the principal standard for<br/>determining approved reimbursement.<br/>Personal odometers, GPS systems, and</li> </ol> |  |
|                                            | <ul> <li>other tracking systems, while helpful,<br/>will not be used in the final verification<br/>of miles traveled.</li> <li>4. The number of reimbursable miles may<br/>not exceed the number of miles of the<br/>most cost-effective reasonably safe<br/>route between two or more duty points.</li> </ul>                                                                                                    |  |
|                                            | <ol> <li>If the travel expense report does not<br/>provide sufficient space, the detail may<br/>be attached as a supplementary<br/>schedule, listing miles driven by date<br/>and destination.</li> </ol>                                                                                                    |  |
|                                            | <ol> <li>If mileage varies as a result of<br/>exceptions (e.g., roads closed due to<br/>construction), adjustments can be made<br/>when the variance is noted (including<br/>reason) on the expense form or the</li> </ol>                                                                                                    |  |

|                                                    | supplemental attachment. These                   |  |
|----------------------------------------------------|--------------------------------------------------|--|
|                                                    | occurrences should be the exception,             |  |
|                                                    | 7 Mileage may be rounded up to the               |  |
|                                                    | 7. Whileage may be rounded up to the             |  |
|                                                    | 22 78 miles you may round up your                |  |
|                                                    | mileage to 24.0 miles) Mileage                   |  |
|                                                    | "cushions" are not nermitted                     |  |
|                                                    | 8. Any mileage accrued between duty              |  |
|                                                    | points, e.g., going to lunch, conducting         |  |
|                                                    | personal business, is NOT reimbursable.          |  |
|                                                    | 9. To avoid any reimbursement delays, we         |  |
|                                                    | strongly recommend that all mileage              |  |
|                                                    | point-by-point itemization records be            |  |
|                                                    | submitted no later than five business            |  |
|                                                    | days from the end of the semester.               |  |
|                                                    | 10. Mileage will be turned in twice during       |  |
|                                                    | the semester. Once at mid-term and at            |  |
|                                                    | the end of the semester. See the                 |  |
|                                                    | Student Teaching website for specific            |  |
|                                                    | <u>deadline dates</u> .                          |  |
|                                                    | 11. If additional site visits are required for a |  |
|                                                    | student, contact The Office of Student           |  |
|                                                    | Teaching (330-972-7961) for approval.            |  |
|                                                    | THE ADDRESS FOR UA IS 302 E. BUCHTEL             |  |
|                                                    | AVENUE, AKRON                                    |  |
| YOU MUST CHECK BOTH YOUR HOME ADDRESS A            | ND THE UA ADDRESS IN MAPQUEST TO                 |  |
| DETERMINE THE SHORTEST POSSIBLE DISTANCE.          | IF THERE ARE MULTIPLE ROUTES YOU MUST            |  |
| SELECT THE SHORTEST POSSIBLE DISTANCE              |                                                  |  |
|                                                    | Enter the purpose of your visit                  |  |
|                                                    | Enter the round-trip mileage                     |  |
|                                                    | Enter the purpose of your visit                  |  |
| CONTINUE ENTRIES UNTIL THE LAST DAY OF OBSERVATION |                                                  |  |

| GO BACK TO THE FIRST TAB – "TRAVEL EXPENSE REPORT"                                  |                                                 |  |
|-------------------------------------------------------------------------------------|-------------------------------------------------|--|
| LOCATION                                                                            | ENTRY                                           |  |
| Cell AS92                                                                           | Enter the amount from cell next to "Trip Total" |  |
| Cell AT104                                                                          | Enter this same amount from above               |  |
| Cell AR104                                                                          | Enter 201381                                    |  |
| LAST STEP:                                                                          |                                                 |  |
| SAVE THE EXPENSE REPORT IN THIS EXACT FORMAT (THIS IS AN EXAMPLE ONLY):             |                                                 |  |
| Travel_RPT_Doe_John_010101_010101 OR AS IT WOULD APPEAR IF IT WERE MY REPORT (AGAIN |                                                 |  |
| THIS IS AN EXAMPLE):                                                                |                                                 |  |

Travel\_RPT\_Feudner\_Katie\_042922\_050822

INCOMPLETE AND INCORRECT EXPENSES WILL BE RETURNED FOR CORRECTION